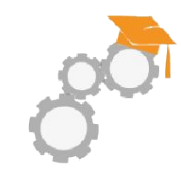

Création compte utilisateur Joomla – Hikashop

> Bainzeparfums.com La Fabrique du Web

#### Création du compte sur http://pepiniere-ellebore.com

|             |                                                                             | BOUTIQUE  | ACTUALITÉS | IDÉES DU MOMENT | PRESSE | CONTACTEZ-NOUS | MON COMPTE                                                          |
|-------------|-----------------------------------------------------------------------------|-----------|------------|-----------------|--------|----------------|---------------------------------------------------------------------|
|             | ELLEBORE<br>N.ALBOUY-C. GROPPROY                                            |           |            |                 |        |                |                                                                     |
|             | Vous êtes ici : Accueil > Mon                                               | compte    |            |                 |        |                |                                                                     |
|             | Identifiant *                                                               |           |            |                 |        |                | Recherche                                                           |
|             | Mot de passe *                                                              |           |            |                 |        |                | Mon compte                                                          |
|             | Se rappeler de moi                                                          |           |            |                 |        |                | <ul> <li>Mes coordonnées</li> <li>Mes commandes en cours</li> </ul> |
| 0.1         | •                                                                           | Connexion |            |                 |        |                | Mes derniers achats (factures)                                      |
| Cliquer sur | <ul> <li>Ø Mot de passe oublié ?</li> <li>Ø Identifiant oublié ?</li> </ul> |           |            |                 |        |                | Votre panier                                                        |
|             | Pas encore de compte ?                                                      |           |            |                 |        |                |                                                                     |

Le panier est vide

Montions légèles - Candhons générales de vents (COV) - Planat etc. - Contact - Crédite

#### Création du compte sur http://pepiniere-ellebore.com

BOUTIQUE

#### **Compléter les**

champs dont les

#### coordonnées

postales pour

la livraison

puis validez

| ELLEBOR<br>N. ALBOUY - C. GEOFFE | E       |   |   |
|----------------------------------|---------|---|---|
| Vous êtes ici :                  | Accueil | > | M |

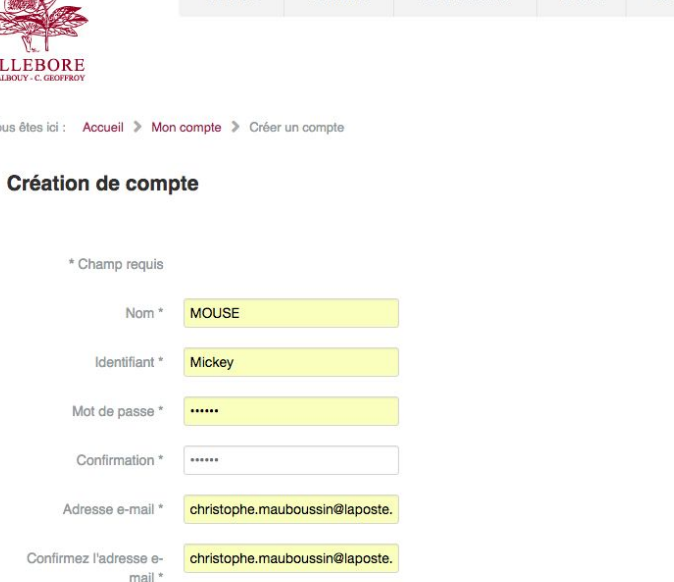

ACTUALITÉS

IDÉES DU MOMENT

PRESSE

CONTACTEZ-NOUS

Paramètres de base

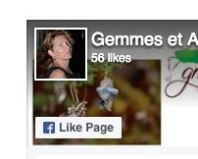

MON COMPTE

2 friends like this 

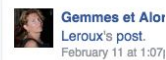

Ô qu'il est bô d'être à Na

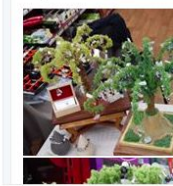

#### Le compte a été créé

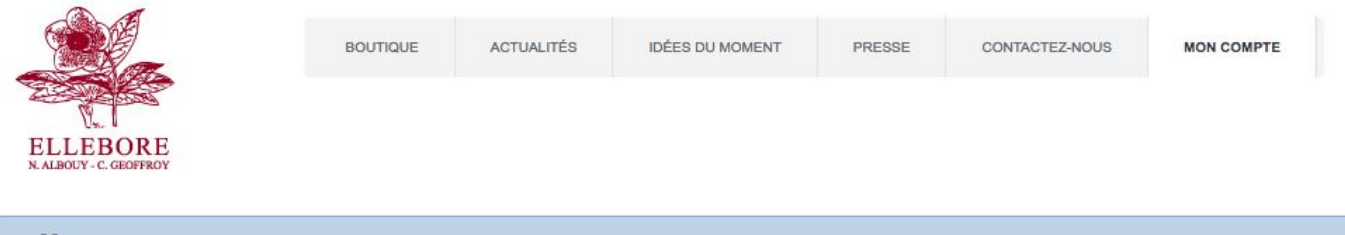

#### Message

Votre adresse e-mail a été vérifiée. Dès qu'un administrateur aura approuvé votre compte, vous en serez informé par e-mail et vous pourrez ensuite vous connecter au site.

Vous êtes ici : Accueil > Mon compte > Créer un compte

### Mail reçu par l'utilisateur

| 🞽 Laposte.net                                                                                                    | Caposte.net                                                                                                    | Plus simple et pl                                                                                                    | us pratique                                                                                                    |                                                                                          |
|----------------------------------------------------------------------------------------------------|----------------------------------------------------------------------------------------------------|----------------------------------------------------------------------------------------------------|----------------------------------------------------------------------------------------------------|------------------------------------------------------------------------------------------|
| Courrier A Contacts                                                                                                    | Agenda 🕥 Digiposte                                                                                                    | Préférences                                                                                                    | Détails du comp 🗙                                                                                                    |                                                                                          |
| Répondre 🗸 Supprimer Courrier indésire                                                                                                    | ble Déplacer y Imprimer                                                                                                    | Actions 🗸                                                                                                    |                                                                                                    |                                                                                          |
| Détails du compte utilisateur<br>De : contact@lafabriqueduweb.eu<br>À: christophe mauboussin                                                                                                    | de MOUSE à Pépiniè<br>Cliquer :                                                                                                    | re Ellebore<br>sur le lien pour a                                                                                        | activer le compte                                                                                                    | 23 Février 2017 10:54                                                                    |
| Bonjour MOUSE,<br>Merci de vous être inscrit sur Pép<br>Pour l'activer, cliquez sur le lie<br>http://pepiniere-ellebore.com/inde<br>Après cette activation, un adminis<br>Une fois que ce compte aura été va<br>mot de passe suivants : | inière Ellebore. Votre con<br>n ci-dessous ou copiez et<br>x.php/fr/mon-compte/creer-<br>trateur sera averti afin o<br>lidé, vous pourrez vous co | mpte a été créé et do<br>collez le dans votre<br>-un-compte?task=regis<br>de valider votre comp<br>onnecter sur http://g | pit être activé avant que vous puis<br>e navigateur :<br>stration.activate&token=97d638f11b8<br>ote. Vous recevrez alors un message<br>pepiniere-ellebore.com/ en utilisan | siez l'utiliser.<br>0f6e43371180b43011be8<br>e de confirmation.<br>t l'identifiant et le |
| Identifiant: Mickey<br>Mot de passe: Mickey                                                                                                    |                                                                                                    |                                                                                                    |                                                                                                    |                                                                                          |

### Mail reçu par l'administrateur

Bonjour,

Un nouvel utilisateur s'est inscrit sur Pépinière Ellebore.

L'utilisateur a confirmé son adresse e-mail et attend que vous approuviez son compte.

Ce message contient ses détails :

Nom : MOUSE

E-mail: christophe.mauboussin@laposte.net

Identifiant : mickey

Vous pouvez activer son compte en cliquant sur le lien ci-dessous :

http://pepiniere-ellebore.com/index.php/fr/mon-compte/creer-un-compte?task=registration.activate&token=0cd4d758a07fee8b705ab18b7f39cb2c

#### Activer le compte d'un utilisateur

1. Cliquer dans le menu sur "Utilisateurs",

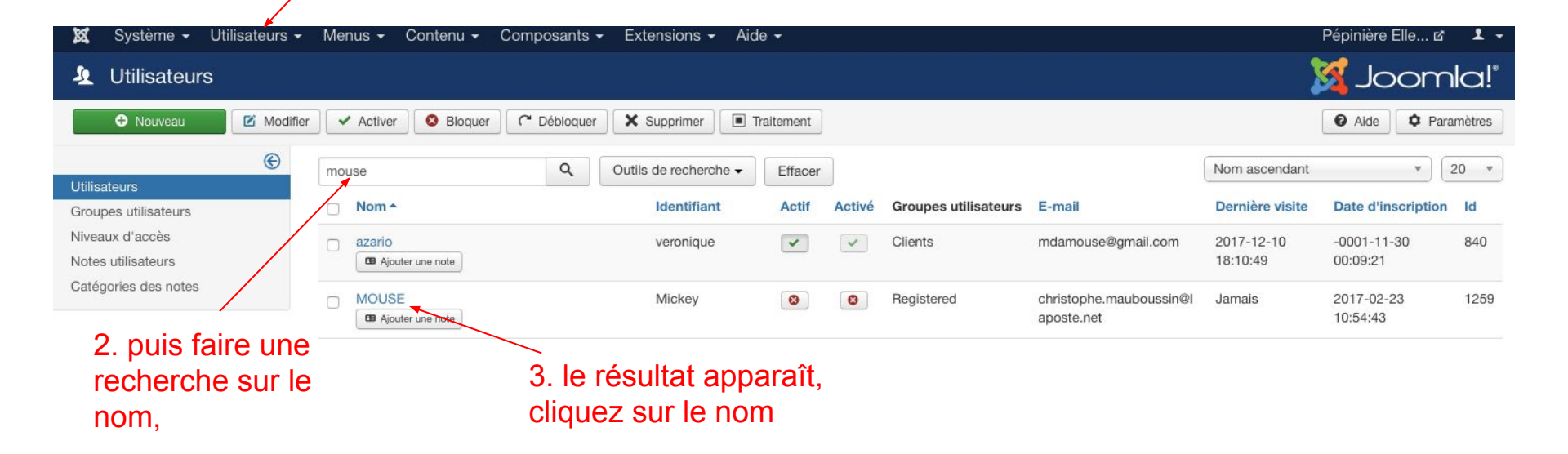

### L'administrateur doit "débloquer" le compte

| C'est aussi ici   | Contente Composants Extensions Add     Contente Composants Extensions Add                                                                                                    |  |  |  |  |  |
|-------------------|----------------------------------------------------------------------------------------------------|--|--|--|--|--|
|                   | 🗹 Enregistrer & Fermer 🛛 🕂 Enregistrer & Nouveau 🛛 🔇 Fermer 🖉 Alde                                                                                                    |  |  |  |  |  |
| que l'on peut     | MOUSE                                                                                                    |  |  |  |  |  |
|                   | Détails du compte utilisateur Attribuer cet utilisateur à un ou plusieurs groupes Paramètres de base Profii utilisateur                                                                                                    |  |  |  |  |  |
| bloquer un compte | Nom * MOUSE                                                                                                    |  |  |  |  |  |
| bioquer un compte | Identifiant * Mickey                                                                                                    |  |  |  |  |  |
| c.                | Mot de passe                                                                                                    |  |  |  |  |  |
| ou forcer un      | Confirmation                                                                                                    |  |  |  |  |  |
|                   | E-mail * christophe.mauboussin@laposte.ne                                                                                                    |  |  |  |  |  |
| utilisateur à     | Date d'inscription 2017-02-23 10:54:43                                                                                                    |  |  |  |  |  |
|                   | Dernière visite                                                                                                    |  |  |  |  |  |
| réinitialiser son | Dernière réinitialisation                                                                                                    |  |  |  |  |  |
|                   | Réinitialisations de mot de passe 0                                                                                                    |  |  |  |  |  |
| mot do passo      | Notification système Oui Non II faut cliquer sur Non pour activer le compte                                                                                                    |  |  |  |  |  |
| mot de passe      | Bloquer cet utilisateur Oui Non                                                                                                    |  |  |  |  |  |
|                   | Forcer la réinitialisation du mot de passe Oui Non                                                                                                    |  |  |  |  |  |
|                   | Voir le site      Visiteurs      T Admin      Admin      Admin      Commence      Commence |  |  |  |  |  |

## et lui attribuer un groupe ici "Groupe test mail"

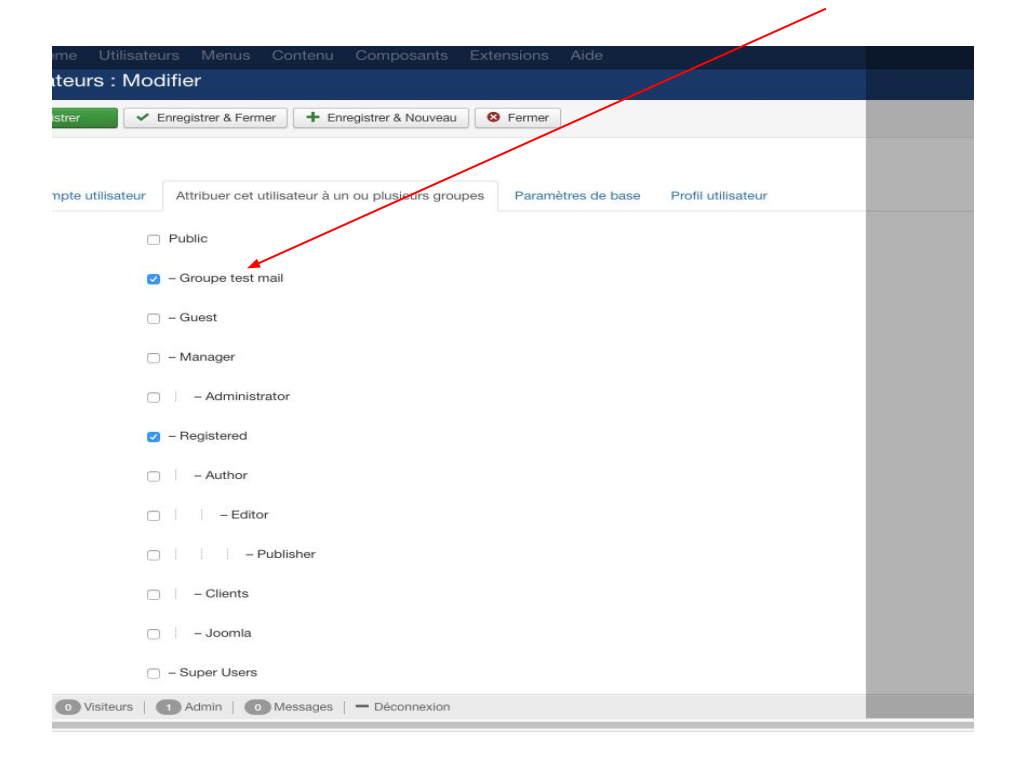

# Envoi d'un mail à un groupe ici Test mail

| ×             | Système 👻                     | Utilisateurs - | Menus <del>-</del>          | Contenu <del>-</del> | Composants  | <ul> <li>Extensions -</li> </ul> | Aide 🗸      |
|---------------|-------------------------------|----------------|-----------------------------|----------------------|-------------|----------------------------------|-------------|
| Ł             | Utilisateu                    | rs             |                             |                      |             |                                  |             |
|               | Nouveau                       | Modifier       | <ul> <li>Activer</li> </ul> | Bloquer              | C Débloquer | Supprimer                        | Traitement  |
| Utilis        | ateurs                        | e              | Message<br>Données u        | utilisateur enregi   | strées.     |                                  |             |
| Grou          | pes utilisateurs              |                |                             |                      |             |                                  |             |
| Nivea<br>Note | aux d'accès<br>s utilisateurs |                | mouse                       |                      | ٩           | Outils de recherci               | ne 🗸 Efface |
|               |                               |                |                             |                      |             |                                  |             |

Cliquer sur "Utilisateurs" dans le Menu puis sur "Envoi d'emails en nombre"

# Choisir le groupe ici "Groupe test mail"

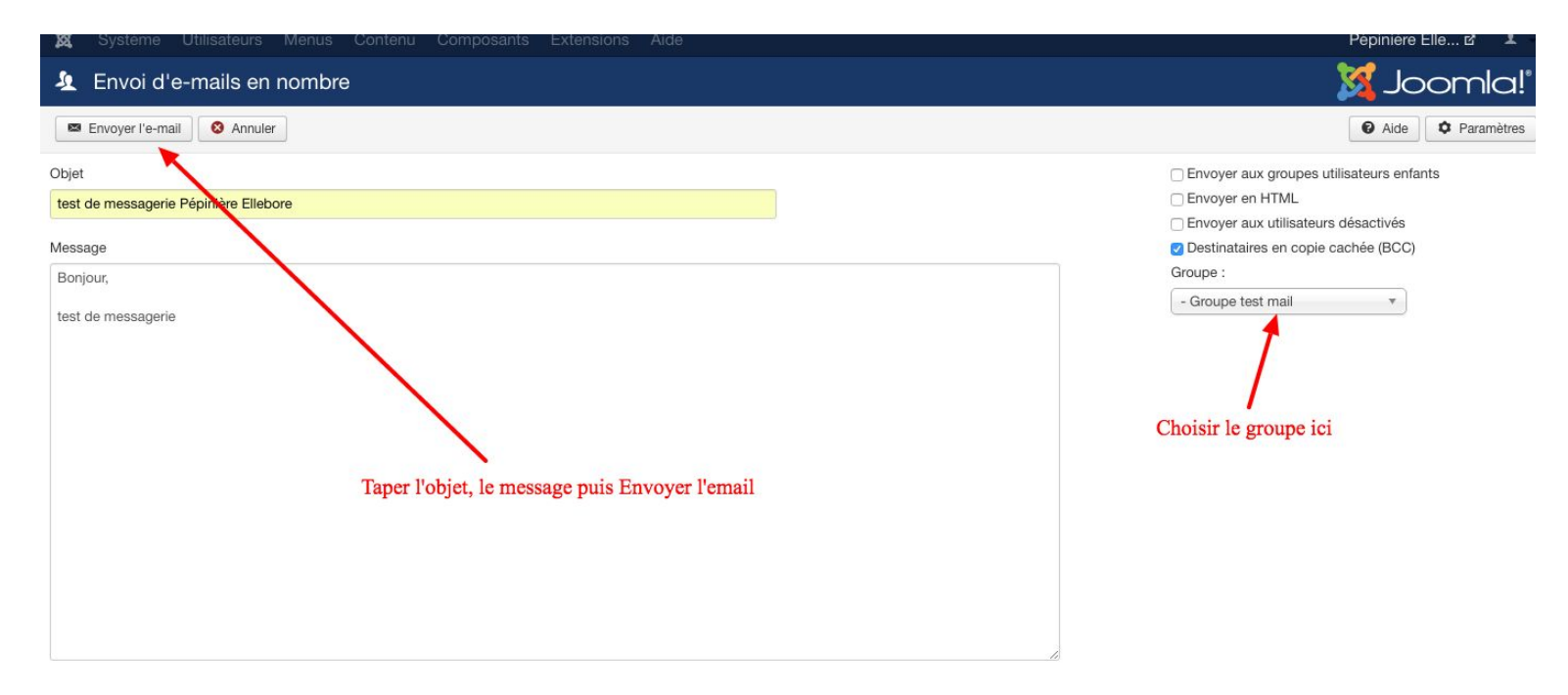

# L'utilisateur reçoit le mail destiné au groupe

🔁 laposte.net

| Courrier 🛆 Contacts 🖹 Agenda 🕜 Digiposte 💢 Préférences test de message 🗙 |                       |
|--------------------------------------------------------------------------|-----------------------|
| Répondre 🗸 Supprimer Courrier indésirable Déplacer 🗸 Imprimer Actions 🗸  |                       |
| test de messagerie Pépinière Ellebore                                    | 23 Février 2017 18:31 |
|                                                                          |                       |
| À: contact@lafabriqueduweb.eu                                            |                       |
| Envoyer vers Digiposte                                                   |                       |
| bonjour                                                                  |                       |
| test de messageire                                                       |                       |
|                                                                          |                       |
|                                                                          |                       |
|                                                                          |                       |